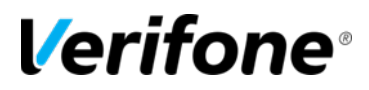

## **REPORTS & TRANSACTION BACKUPS**

# Verifone® Training Services

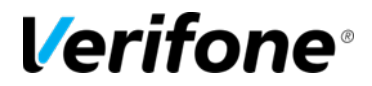

Published: DECEMBER 13, 2019

Verifone, Inc. Integrated Systems 300 South Park Place Blvd., Suite 100 Clearwater, FL 33759 Office: (727) 953-4000 Fax: (408) 232-7244

Printed in the United States of America © 2018 Verifone, Inc. All rights reserved.

No part of this publication may be copied, distributed, stored in a retrieval system, translated into any human or computer language, or transmitted in any form or by any means, without the prior written consent of Verifone, Inc.

The content of this document is subject to change without notice. The information contained herein does not represent a commitment on the part of Verifone, Inc. Verifone, Inc. is a registered trademark of Verifone, Inc.

All other brand names and trademarks appearing in this documentation are the property of their respective owners.

#### **Document Revision History**

| Revision                                        | Revision   | Author    | Description            |  |  |  |  |  |
|-------------------------------------------------|------------|-----------|------------------------|--|--|--|--|--|
| Version                                         | Date       |           |                        |  |  |  |  |  |
| 1.0                                             | 12/10/2018 | Emily_R1  | Original documentation |  |  |  |  |  |
| 1.1                                             | 02/22/2019 | CrystalP2 | Minor update           |  |  |  |  |  |
| 1.2                                             | 12/13/2019 | CrystalP2 | Update support info    |  |  |  |  |  |
|                                                 |            |           |                        |  |  |  |  |  |
|                                                 |            |           |                        |  |  |  |  |  |
| Date of Last Review/Revision: DECEMBER 13, 2019 |            |           |                        |  |  |  |  |  |

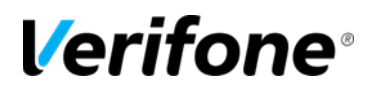

### **REPORTS & TRANSACTION BACKUPS**

The purpose of this document is to provide details on backing up or saving reports and transaction logs to your computer. Reports and Transactions are stored on the Commander series of site controllers for a minimum of 30 days. If you wish to keep transactions or reports for longer periods, please review the following information.

#### Reports

Anytime a report is opened or viewed through the Report Navigator program, it is automatically cached to the computer its viewed on.

**Note:** Reports that are not viewed or opened on the computer are NOT saved. Only the reports that are opened/processed in the program are stored on the local computer.

The report cache is stored in:

#### C:\Users\(YourUserName)\Documents\VeriFone\SRNTemp

The user's name that is logged in will be utilized for (YourUserName).

These files can be backed up and stored to an external drive or another location. If you've had previous versions of the Site Management Suite (SMS) installed on your computer, then these files may also be found here.

To view these reports within the Report Navigator program, simply log in with your credentials, go to **Tools > Report Cache** 

**Management**, and select an option to retrieve.

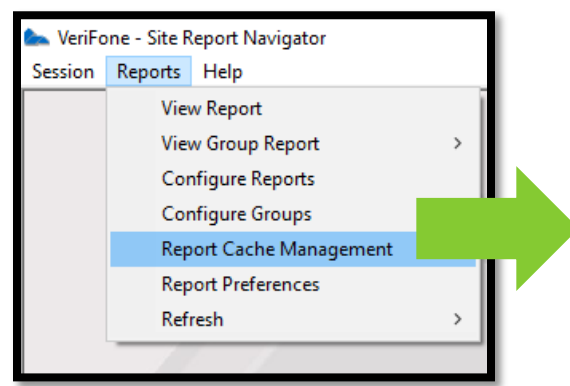

**Note:** These reports are in HTML format and require a web browser (Internet Explorer, Firefox, or Chrome) to be viewed. If your computer prompts you to select a program, be sure to select an

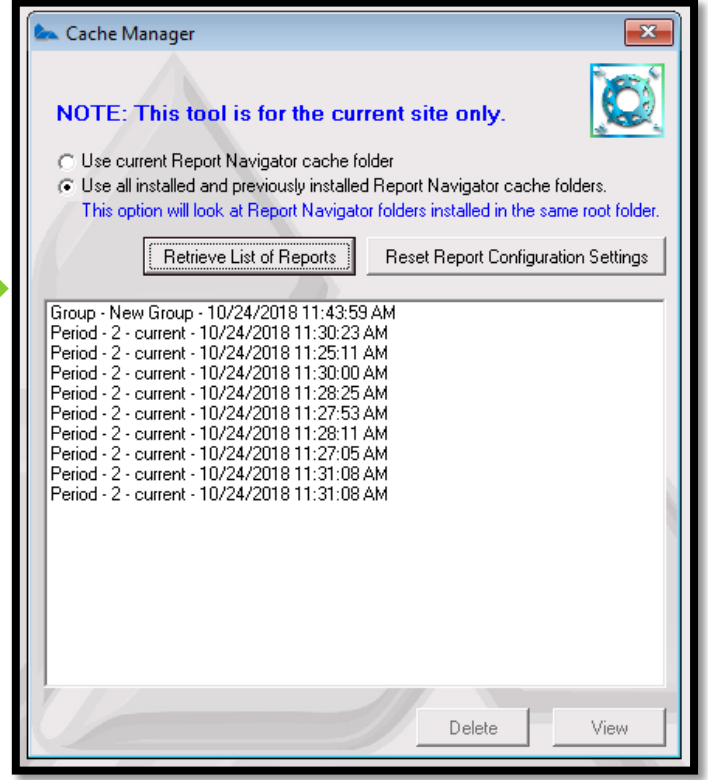

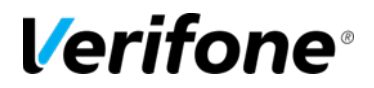

available web browser that is installed on your computer.

#### Transactions

Transactions or T-Logs are stored on the site controller and viewed through the Transaction Manager program.

There is an "Archive" feature found within the Transaction Manager's Tools menu. Two options to Archive: **Archive New Transactions** and **Archive All Transactions**, will archive or back up a copy of transaction logs to the computer the program is opened on.

- Archive New Transactions Backs up transactions that have been stored on the site controller since the last archive. If there was no previous archival of transactions, then it will archive all transactions.
- Archive All Transactions Backs up all transactions from the site controller.

| Les VeriFone - Site Transactions |                                                                      |  |  |  |  |  |  |  |
|----------------------------------|----------------------------------------------------------------------|--|--|--|--|--|--|--|
| Session                          | n Tools Help                                                         |  |  |  |  |  |  |  |
|                                  | Archive New Transactions Archive All Transactions Transaction Viewer |  |  |  |  |  |  |  |
|                                  | Transaction Manager                                                  |  |  |  |  |  |  |  |
|                                  | Options                                                              |  |  |  |  |  |  |  |
|                                  |                                                                      |  |  |  |  |  |  |  |
|                                  |                                                                      |  |  |  |  |  |  |  |
|                                  |                                                                      |  |  |  |  |  |  |  |
|                                  |                                                                      |  |  |  |  |  |  |  |

Note: Technicians must not store site Archives on their installing laptop.

The location that the archives are stored may be modified under **Tools** > **Options.** The directory can be modified to any drive (external or internal) that is seen on the computer.

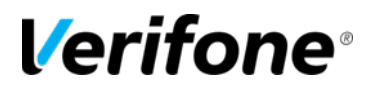

| Options                               | ×                                                                                                    |  |  |  |  |  |
|---------------------------------------|----------------------------------------------------------------------------------------------------|--|--|--|--|--|
| Transaction File storage path:        | C:\Program Files (x86)\VeriFone\Site Manag                                                                    |  |  |  |  |  |
| Archive New Transactions<br>at Log On | C:\<br>Program Files (x86)<br>VeriFone<br>Site Management Suite<br>1.31.00 892016<br>Site Transaction Manager |  |  |  |  |  |
|                                       | Apply OK Cancel                                                                                               |  |  |  |  |  |

There is an additional option that can be enabled – **Archive New Transactions at Log On** will automatically archive to the location selected when a user logs into Transaction Manager.

Note: There is no automatic timed archive function available in Transaction Manager.

**Note:** Technicians must not enable **Archive New Transactions at Log On**, as it will archive site transactions on the installing laptop when Transaction Manager is used on-site.

To view the transaction logs that have been archived, when accessing Transaction Viewer or Transaction Manager, select **File > Open Local TLog**. It will open a windows dialogue box where you can locate the archived transactions.

| 🍉 VeriFone - Site Transactions - [Transaction Viewer] - 🗆 🗙 |                           |           |            |             |         |      |       |  | × |          |
|-------------------------------------------------------------|---------------------------|-----------|------------|-------------|---------|------|-------|--|---|----------|
| 💋 File                                                      | Edit View                 | Тос       | ols        | _           |         |      |       |  | - | 8 ×      |
|                                                             | Open Local T              | Log       | Ctrl+L     | 1           |         |      |       |  |   |          |
| TI                                                          | Open Sapphire TLog Ctrl+O |           |            |             | Filter: |      |       |  |   |          |
|                                                             | Print List                |           | Ctrl+P     | ^           | Filter  | Oper | Value |  |   | <u> </u> |
| ç                                                           | Close                     |           |            |             | Amount  | =    |       |  |   |          |
| Ji<br>Network Sale Drive Off                                |                           |           |            | PLU         | =       |      |       |  |   |          |
| No Sales Error Corrects                                     |                           |           | Card Name  | =           |         |      |       |  |   |          |
| Pavin                                                       | lashier                   |           | Fuel Event |             | Cashier | =    |       |  |   |          |
| Payout Y Fuel Sale                                          |                           | Fuel Sale | ~          | Category Id | =       |      |       |  | - |          |

#### Where are the Report Navigator and Transaction Manager programs?

If you do not have Report Navigator or Transaction Manager installed on your PC, they can be downloaded from the Support.Verifone.com website: **Technical Support > Support Articles > Petro & Convenience > Commander & RubyCi > SMS Installers (Commander-RubyCi)**.

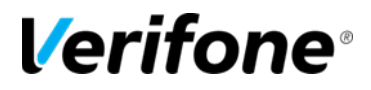

Once the programs are installed, desktop icons are created for both programs. They may also be found under your windows start menu under the Verifone folder.

#### Need more help?

Additional training on how to utilize the Report Navigator and Transaction Manager programs can be found on Verifone's YouTube training channel (<u>www.YouTube.com/VerifoneTraining</u>)